# PENSACOLA STATE COLLEGE

## STAFF

### View Academic Progress

 Search for the student using the student's name or PSC ID number in the search bar, found at the top of your Workday screen. TIP: Type **Student:** followed by a name for quick search results.

2. Choose the student's *Student Profile*.

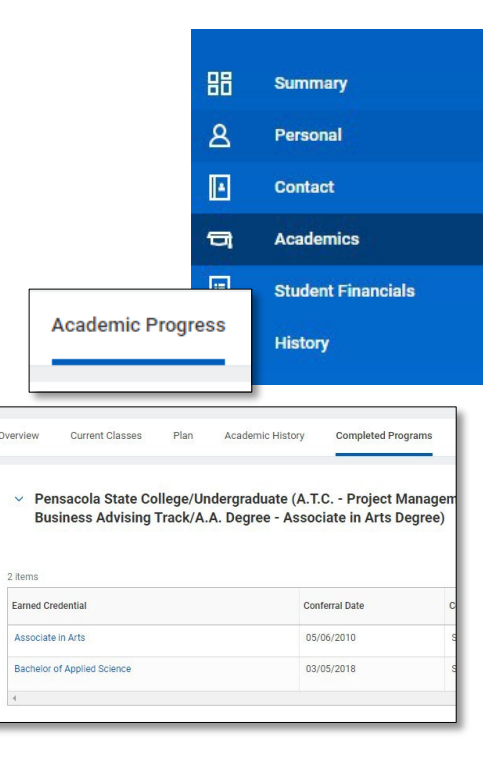

**Notes:** If they are a student assistant or PSC employee, they will have two profiles, employee and student. Click *Student* under *Categories* to narrow your search results.

3. Click Academics.

4. Click on the *Academic Progress* tab.

#### **Review Student Competencies**

 From the Student's Profile, click Academics.
 Click on the Competencies tab.

Here you can view any entered competencies for the student.

#### **Review Completed Programs**

1. From the Student's Profile, click *Academics.* 

2. Click on the *Completed Programs* tab (if this tab is not visible, the student has not completed any programs).

#### **Review Student Academic History**

- 1. From the Student's Profile, click Academics.
- 2. Click on the Academic History tab.

The student's Academic History will display based on Program of Study, Academic Year, and Academic Period.

#### **Review Student Plan**

- From a student profile, click Academics.
- Click on the *Plan* tab.

| Overview Current Classes              | Plan Academic History Competencies Academic Progress                                   |
|---------------------------------------|----------------------------------------------------------------------------------------|
| Update Plan                           |                                                                                        |
| Primary Plan Name Michael             | Iohnston - Pensacola State College/Vocational (CC) Plan 2                              |
| Accounted for Academic Requir         | ements 5 Unaccounted for Academic Requirements 4                                       |
| View Alternate Plans 1                |                                                                                        |
| Register from Plan                    | View Saved Schedules Create Schedule Create Alternate Plan Request Change Primary Plan |
| Registration Appointments 1           |                                                                                        |
| <ul> <li>2022-2023 Academi</li> </ul> | ic Year                                                                                |
| 4 items                               |                                                                                        |

Here an advisor can update, register, and edit a student's plan.

#### **Review Current Classes**

- From a student profile, click Academics.
- Click on the *Current Classes* tab.

|        | Certificate Barbaria                               | (00)    |                    |                                                         |                      |               |                                 |                     |               |                       |          |  |
|--------|----------------------------------------------------|---------|--------------------|---------------------------------------------------------|----------------------|---------------|---------------------------------|---------------------|---------------|-----------------------|----------|--|
| aree   | r Certificate - Barbering                          | ) (CC)  | 0000               |                                                         |                      |               |                                 |                     |               |                       |          |  |
| III 20 | 122 Session A (06/11/2022                          | -12/10/ | 2022)              |                                                         |                      |               |                                 |                     |               |                       |          |  |
| Vie    | ew Schedule                                        |         |                    |                                                         |                      |               |                                 |                     |               |                       |          |  |
|        |                                                    |         |                    |                                                         |                      |               |                                 |                     |               |                       |          |  |
|        |                                                    |         |                    |                                                         |                      |               |                                 |                     |               | Turn on the new table | s view C |  |
| y Enro | Enrolled Courses 1 tem                             |         |                    |                                                         |                      |               |                                 |                     |               |                       |          |  |
|        | Course Listing                                     | Credit  | t Grading<br>Basis | Enrolled Sections                                       |                      |               |                                 |                     |               |                       |          |  |
|        |                                                    | hours   |                    | Section                                                 | Instructional Format | Delivery Mode | Meeting Patterns                | Registration Status | Instructor    | Start Date            | End Da   |  |
| Q.     | COS 0071C - Safety Sanitation<br>and Sterilization | 270     | Graded             | COS 0071C-6413 - Safety<br>Sanitation and Sterilization | Lecture              | In-Person     | M/T/W/Th   5:00 PM - 9:14<br>PM | Registered          | Sherry McCrea | 08/11/2022            | 12/16    |  |
|        |                                                    |         |                    |                                                         |                      |               |                                 |                     |               |                       |          |  |